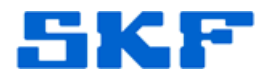

## Knowledge Base Article

Product Group: SKF Multilog On-Line Systems Product: IMx-8 Version: N/A

## Abstract

SKF @ptitude Analyst version 9.0 MR1 software contains functionality to support SKF Multilog On-Line Systems IMx-8 devices. This article explains the steps required to configure an IMx-8 device.

## Overview

1. Set up an IMx-8 device by clicking on Customize and then Online Settings on the top menu:

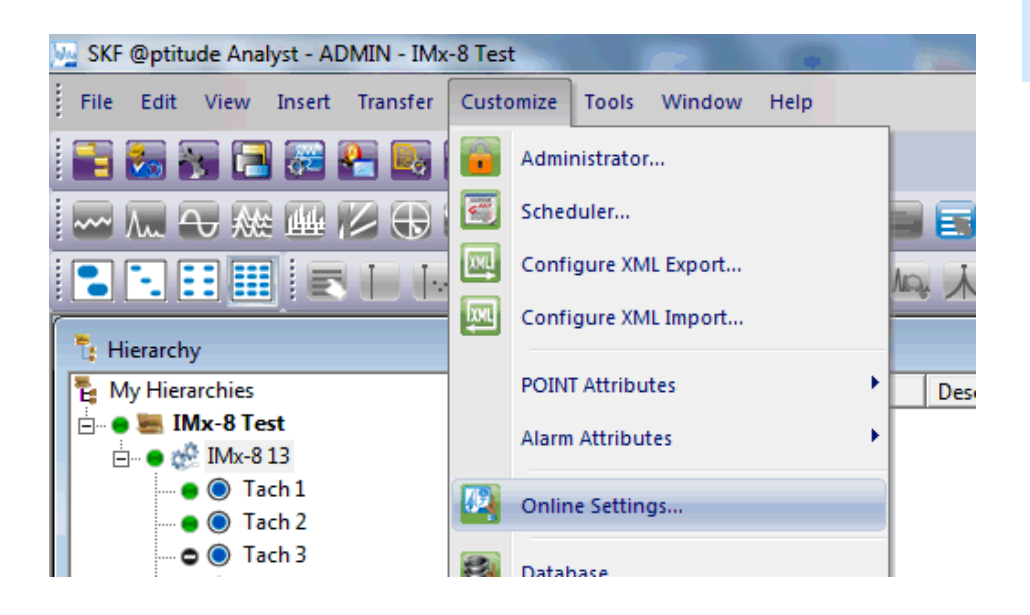

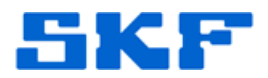

2. Click on Add to start creating a new device, and select IMx-8 as your DAD type. Be sure to complete all of the other fields properly:

| Vailable hardware devices:      | New Device.4               |            |
|---------------------------------|----------------------------|------------|
| Properties<br>Device name:      | IMx-8 01                   |            |
| DAD type:                       | IMx-8<br>CMU               | Config     |
| Host:<br>IMx Licenses:          | IMx-8<br>IMx-M<br>IMx-P    |            |
| Settings<br>Communication type: | IMX-T<br>LMU<br>MIM<br>TMU |            |
| Data collection method:         | WMx<br>Live & scheduled    | <u> </u>   |
| Compression method:             | Uncompressed               | <u>+</u>   |
| Communication timeout:          | 0                          | Minute (s) |
| Connection interval:            | 00:00:00                   |            |
| Reference time:                 | 00:00:00                   | •          |
| Time zone:                      | (UTC+01:00) Amsterdam, Ber | lin, B 💌   |

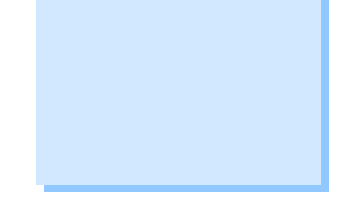

3. After saving, create your POINTs on the proper machines. On this step, select IMx as your DAD type:

| DAD type:    | IMx                        |   |  |
|--------------|----------------------------|---|--|
| Application: | Vibration<br>Accelerometer |   |  |
| Sensor type: |                            |   |  |
| Units:       | g                          | - |  |

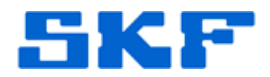

4. After clicking OK, in the POINT Properties dialog, go to the Setup tab and select the device that you have created and choose the proper channel name:

| Overall Speed Ala<br>Images | arm <mark>Messa</mark><br>Bar | ges <mark>Note</mark><br>Id | s Frequencies Envelope | HAL Alarms C | Contributio<br>hold |  |
|-----------------------------|-------------------------------|-----------------------------|------------------------|--------------|---------------------|--|
| General Set                 | up IMb                        | Setup                       | Schedule Filt          | ter Keys S   | etup Log            |  |
| Device:                     | [IMx-8 01 -                   |                             |                        |              |                     |  |
| Channel name:               | Channel 1 Select              |                             |                        |              |                     |  |
| Full scale:                 | 5                             | g                           | Detection:             | RMS          | •                   |  |
| Freq. type:                 | Fixed span 🔻                  |                             | Lines:                 | 400          | •                   |  |
| Save data:                  | FFT                           | •                           | Window:                | Hanning      | •                   |  |
| Start freq.:                | 0                             | kCPM                        | Speed:                 | 1800         | RPM                 |  |
| End freq.:                  | 120                           | kCPM                        | Averages:              | 1            | •                   |  |
| Low freq. cutoff:           | 1200                          | CPM                         | Averaging:             | Average      | •                   |  |
| Linear factor:              | 0                             |                             | Linear speed units:    | 1            |                     |  |
| Control POINT:              | 1                             |                             |                        | S            | elect               |  |
|                             |                               |                             |                        |              |                     |  |
|                             |                               |                             |                        |              |                     |  |
|                             |                               |                             |                        |              |                     |  |
|                             |                               |                             |                        |              |                     |  |
|                             |                               |                             |                        |              |                     |  |

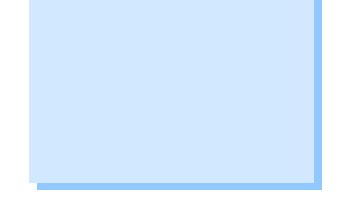

5. Once all points have been created, ensure that you have firmware 6.0 (File > Import > Firmware) and then transfer your settings to your online devices (Transfer > Online).

For further assistance, please contact the Technical Support Group by phone at 1-800-523-7514 option 8, or by e-mail at <u>TSG-CMC@skf.com</u>.

\_ \_ \_ \_